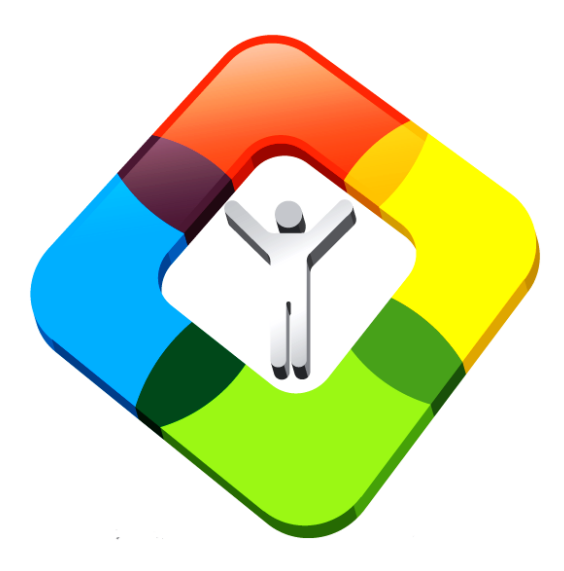

#### **REDATAM WEB SERVER**

Como cargar e instalar la aplicacion en un servidor local

#### Ambiente WEB

- El módulo Redatam para servidor web permite el procesamiento en línea de bases de datos almacenadas en el servidor (a través de Intranet o Internet) sin que los usuarios tengan acceso directo a las BD.
- Permite obtener tabulaciones realizadas desde el servidor a través de una aplicación conformada de páginas predefinidas que "simulan" las funciones del módulo de proceso Red7 Process.

#### How do I start?

 Se debe crear una nueva carpeta "servers" en el disco "C:" (C:\servers). Es importante tener derechos de escribir& leer en esta carpeta.

 Descomprimir el archivo *Red7\_WebServer\_V6Rev5.rar* en esta carpeta. Para obtener este archivo ir a <u>http://celade.cepal.org/cdr/setup/</u>
  Nota: puede utilizar otro disco así como diferentes nombres de directorios. Sin embargo tenga cuidado de cambiar en consecuencia el resto de instrucciones en este documento especialmente en la configuración del servidor ya sea con IIS o Apache.

#### Estructura de archivos

- Antes de organizar la estructura del sitio para insertar otra base de datos es importante que usted entienda la estructura de archivos del sitio recién instalado.
- Tenga en cuenta que las carpetas que se crearon durante la instalación del Servidor Redatam se encuentran en el directorio raíz C:/servers/redatam

#### Ambiente WEB

• Toda la estructura de directorios se muestra en la imagen siguiente bajo c:\servers\redatam

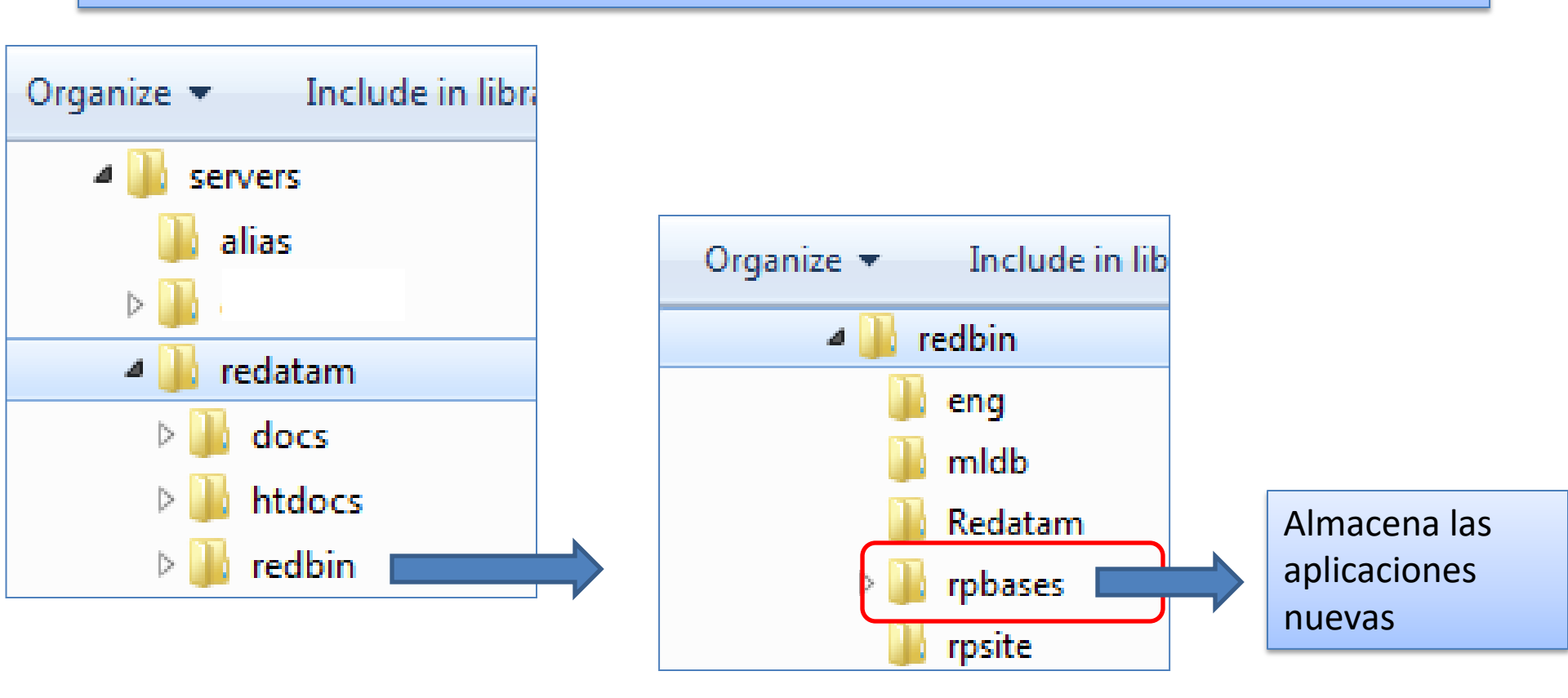

### La Estructura Redatam Web

- El directorio *Redatam* se divide en tres carpetas:
- redbin, el cual debe contener las bases de datos Redatam, por lo que debe ser el directorio "protegido" se usa el alias = redbin;
- In the second second
- Docs, documentos complementarios

### La carpeta htdocs

- Bajo htdocs se guarda la información pública es decir la información disponible en Internet para los usuarios tales como imágenes documentos de ayuda, .pdf etc.
- Contiene las imágenes de la web que utiliza la página web de Redatam.
   También contiene las plantillas de diseño que utiliza jQuery bajo las carpetas css y js.

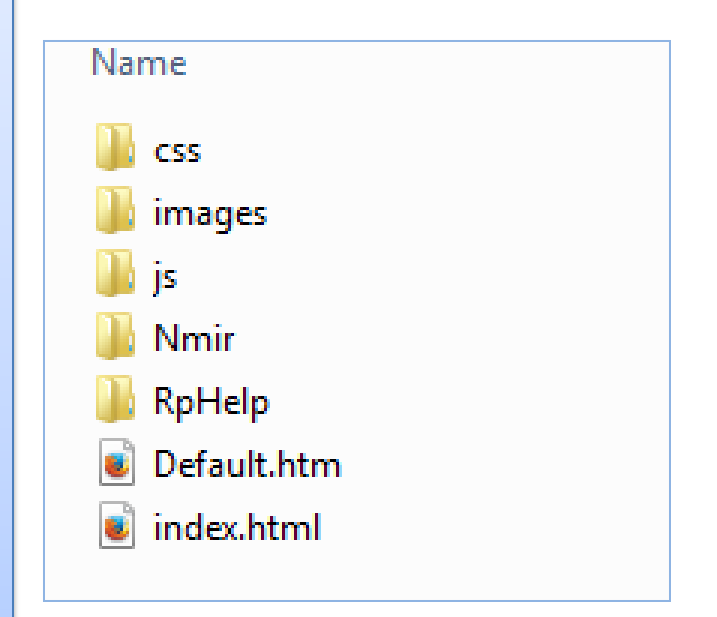

#### Servidor IIS

#### Verificar que está activo

# Con su navegador escriba

#### Si esta activo aparecerá la pantalla siguiente

| IIS Windows ×                         |                                                              | REDATAM - X                    |
|---------------------------------------|--------------------------------------------------------------|--------------------------------|
| ← → C 🗋 localhost                     |                                                              | ☆ 🗳 🥝 🗖 📣 🐵 💗 =                |
| ★ Bookmarks 🦳 REDATAM 🦳 ECLAC 🦳 Trave | Is 📄 PopData 📋 IT 🦳 Dissemination 🕑 HP ZBook 17 G2 J8Z5 😭 LA | 🗀 Sports 🛛 » 🗋 Other bookmarks |
|                                       |                                                              |                                |
|                                       |                                                              |                                |
| Internet Informa                      | tion Services                                                |                                |
|                                       |                                                              |                                |
|                                       |                                                              |                                |
|                                       |                                                              |                                |
| Welcome Bienv                         | enue Tervetuloa                                              |                                |
| ょうこそ Benvenuto 歓迎                     |                                                              |                                |
|                                       |                                                              |                                |
|                                       | ברוכים הבאים Bienvenido Hoş geldiniz                         | Welkom                         |
| Bem-vindo                             |                                                              |                                |
| V/teite                               | Καλώς Добро<br>Ορίσστε Μάικοπρορ τηθιτιμής προγασιατική      | dvözöliük                      |
| vicjie                                |                                                              | avozoljuk                      |
|                                       | 欢迎 مرحبا 😴 🎾                                                 |                                |
| Microsoft                             | Willkommen Velkommen Witamy                                  |                                |
|                                       |                                                              |                                |

Si no esta activo deberá activarlo así como tambien activa la consola de IIS (llamar a la ventana de activación bajo control panel)

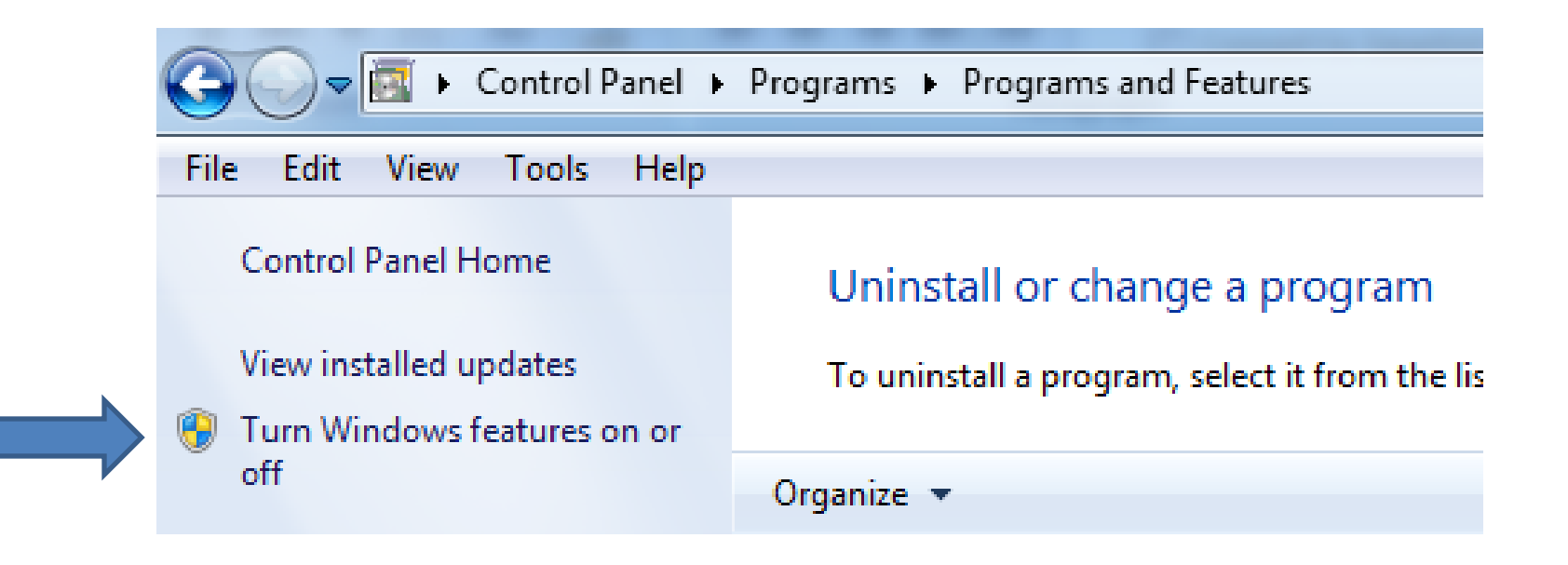

## Agregar el componente IIS

# Compruebe en el panel de control si la función de IIS está en ON (activa)

| Control Panel Home                                           | Uninstall or change a pr         | rogram                                                                                                    |                                |                       |      |   |
|--------------------------------------------------------------|----------------------------------|----------------------------------------------------------------------------------------------------|--------------------------------|-----------------------|------|---|
| View installed updates<br>Turn Windows features on or<br>off | To uninstall a program, select i | 👿 Windows Features —                                                                                                    |                                |                       | ×    | - |
|                                                              | Organize ▼         Name          | Turn Windows features on or off         To turn a feature on, select its check box. To turn a feature check box. A filled box means that only part of the feature check box. A filled box means that only part of the feature check box. A filled box me | re off,<br>re is t<br>))<br>es | , clear it<br>urned o | sin. |   |

### Ahora IIS funciona!!

Con cualquier navegador de Internet de su elección acceda al servidor web IIS escribiendo lo siguiente

#### localhost

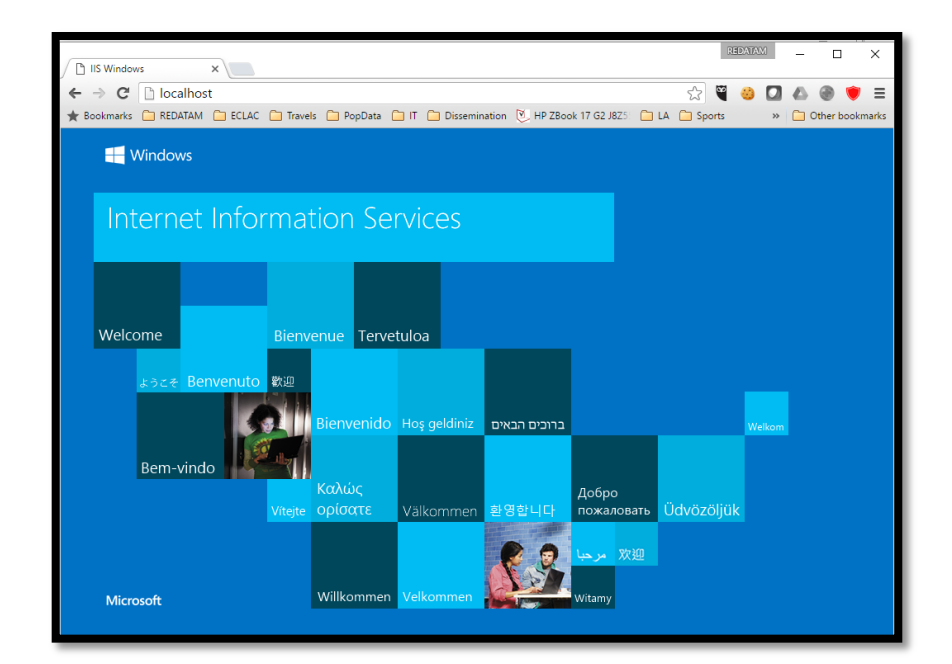

### Verificar los Componentes IIS

#### 1. Agregar componentes IIS

#### 2. Agregar la aplicación CGI

| 📷 Windows Features                                                                                     | _                          |                            | ×          |
|----------------------------------------------------------------------------------------------------|----------------------------|----------------------------|------------|
| Turn Windows features on or off                                                                        |                            |                            | ?          |
| To turn a feature on, select its check box. To turn check box. A filled box means that only part of th | a feature o<br>e feature i | off, clear i<br>s turned ( | its<br>on. |
| 🖃 🔳 🔤 World Wide Web Services                                                                          |                            |                            | ^          |
| Application Development Feature                                                                        | ires                       |                            |            |
| 🖃 🔲 🔤 Common HTTP Features                                                                             |                            |                            |            |
| 🖂 📙 Default Document                                                                                   |                            |                            |            |
| Directory Browsing                                                                                     |                            |                            |            |
| HTTP Errors                                                                                            |                            |                            |            |
| HTTP Redirection                                                                                       |                            |                            |            |
| Static Content                                                                                         |                            |                            |            |
| WebDAV Publishing                                                                                      |                            |                            |            |
| Health and Diagnostics                                                                                 |                            |                            |            |
| Performance Features                                                                                   |                            |                            |            |
| Gecurity                                                                                               |                            |                            | ¥          |
|                                                                                                    | ОК                         | Can                        | cel        |

| 📷 Windows Features                                                                                        | _                      |                         | ×          |
|----------------------------------------------------------------------------------------------------|------------------------|-------------------------|------------|
| Turn Windows features on or off                                                                           |                        |                         | ?          |
| To turn a feature on, select its check box. To turn a check box. A filled box means that only part of the | a feature<br>e feature | off, clear<br>is turned | its<br>on. |
| 🖃 🔳 📕 Application Development Featu                                                                       | res                    |                         | ^          |
| .NET Extensibility 3.5                                                                                    |                        |                         |            |
| .NET Extensibility 4.6                                                                                    |                        |                         |            |
| Application Initialization                                                                                |                        |                         |            |
| ASP                                                                                                    |                        |                         |            |
| ASP.NET 3.5                                                                                               |                        |                         |            |
| ASP.NET 4.6                                                                                               |                        |                         |            |
| CGI                                                                                                    |                        |                         |            |
| ISAPI Extensions                                                                                          |                        |                         |            |
| ISAPI Filters                                                                                             |                        |                         |            |
| Server-Side Includes                                                                                      |                        |                         |            |
| WebSocket Protocol                                                                                        |                        |                         | Υ.         |
|                                                                                                    | ОК                     | Can                     | cel        |

#### **Componentes IIS**

3. Agregar la consola IIS para manejar la configuración de IIS

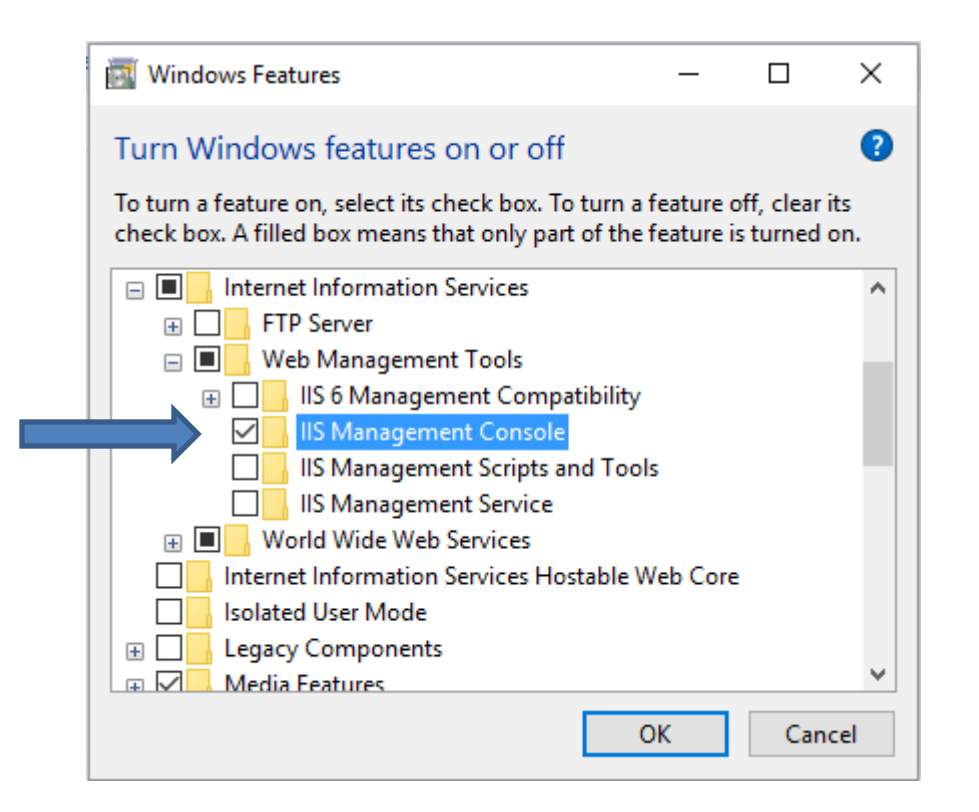

#### LA Consola IIS se abre al escribir IIS...

Otra forma de abrir la consola es bajo el menú dinámico de *Computer* esta la opción *Manage* 

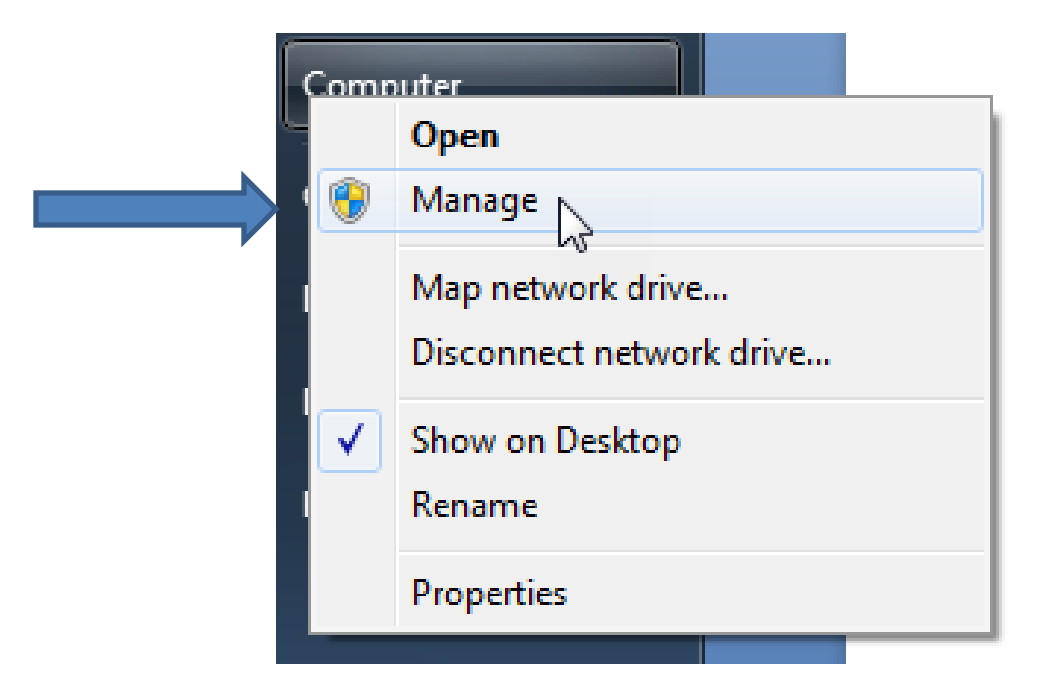

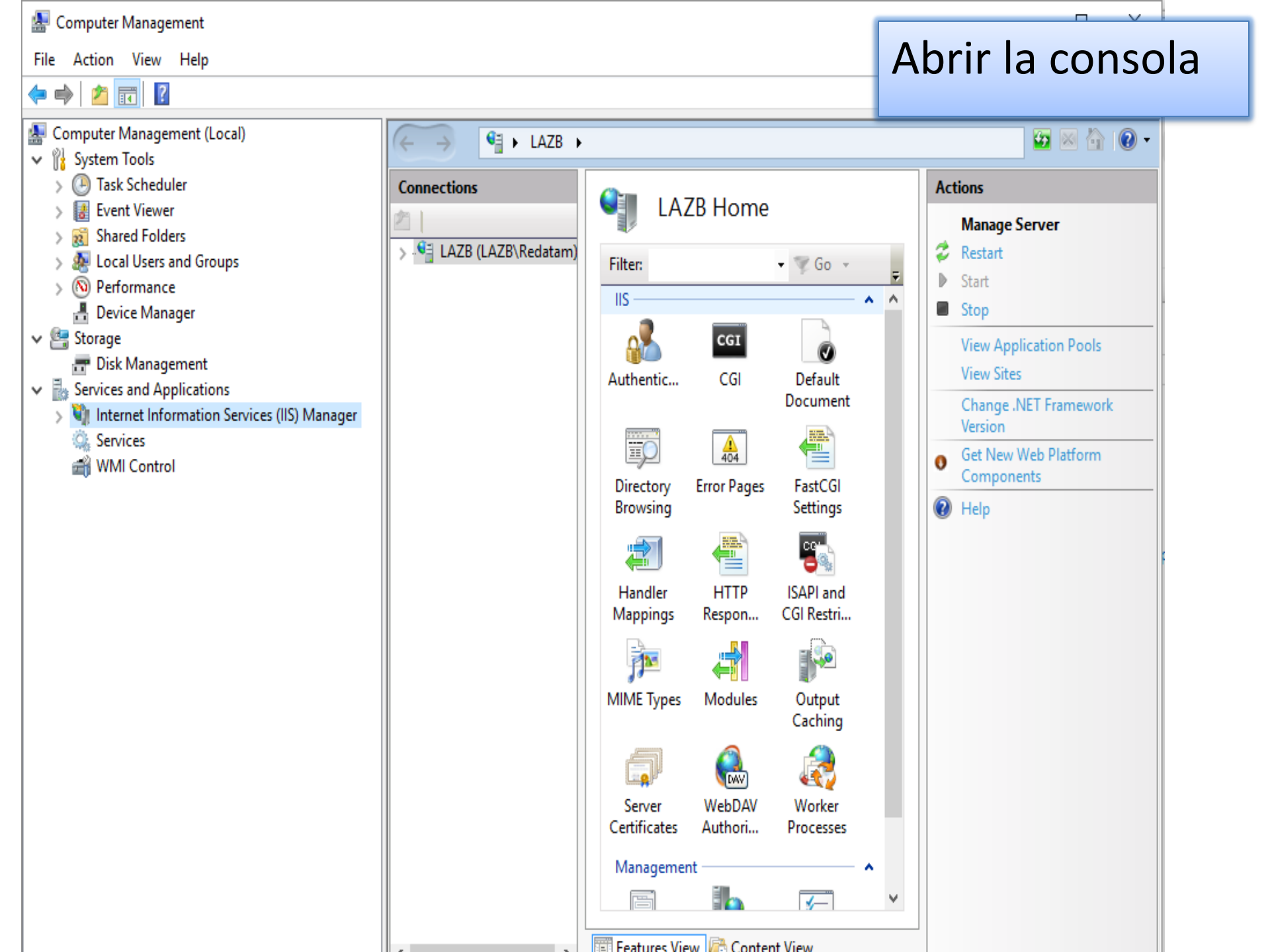

## Abrir la consola de IIS y habilitar las restricciones para leer otro CGI y los permisos

## **Configuración IIS**

#### Habilitar las restricciones CGI (al nivel de raiz "root" de IIS)

| 🍓 Internet Information Services (IIS)             | ) Manager                                                                                                    |                                    | — C                                                                    | X I                      |                                                             |                                                                                                    |                                                                                                    |
|---------------------------------------------------|----------------------------------------------------------------------------------------------------|------------------------------------|------------------------------------------------------------------------|--------------------------|-------------------------------------------------------------|----------------------------------------------------------------------------------------------------|----------------------------------------------------------------------------------------------------|
| ← → € LAZB →                                      |                                                                                                    |                                    | <b>5</b>                                                               | 🟠 i 🕑 -                  |                                                             |                                                                                                    |                                                                                                    |
| File View Help                                    |                                                                                                    |                                    |                                                                        |                          |                                                             |                                                                                                    |                                                                                                    |
| Connections                                       | LAZB Home                                                                                                    |                                    | Actions<br>Open Feature                                                |                          |                                                             |                                                                                                    |                                                                                                    |
| <ul> <li>CLAZB (LAZB\Redatam)</li> <li></li></ul> | Filter:<br>Filter:<br>Filter:<br>Filter:<br>Filter:<br>Filter:<br>Filter:<br>Filter:<br>Filter:<br>CGI<br>CGI<br>CGI<br>Default<br>Default<br>Defaul | Doble cl<br>elegir la<br>"Edit fea | Manage Server<br>Restart<br>Start<br>Stop<br>ic y<br>opcion<br>atures" | Scriptio                 | GAPI and CGI Re<br>ture to specify the ISAPI<br>No Grouping | estrictions I and CGI extensions that can run on the Web server.  Path Edit ISAPI and CGI Restrictions Settings ? Allow unspecified CGI modules Allow unspecified ISAPI modules OK Cancel | Alerts         I The ISAPI extensions module is not installed. You can specify ISAPI extensions that are allowed to run, but they will not be able to run until the ISAPI extensions module is installed.         Actions         Add         Edit Feature Settings         I Help |
| Ready                                             |                                                                                                    |                                    |                                                                        | <ul> <li>€1.:</li> </ul> |                                                             |                                                                                                    |                                                                                                    |

## **Configuración IIS**

#### Agregar el dicrectorio virtual "redatam" - público

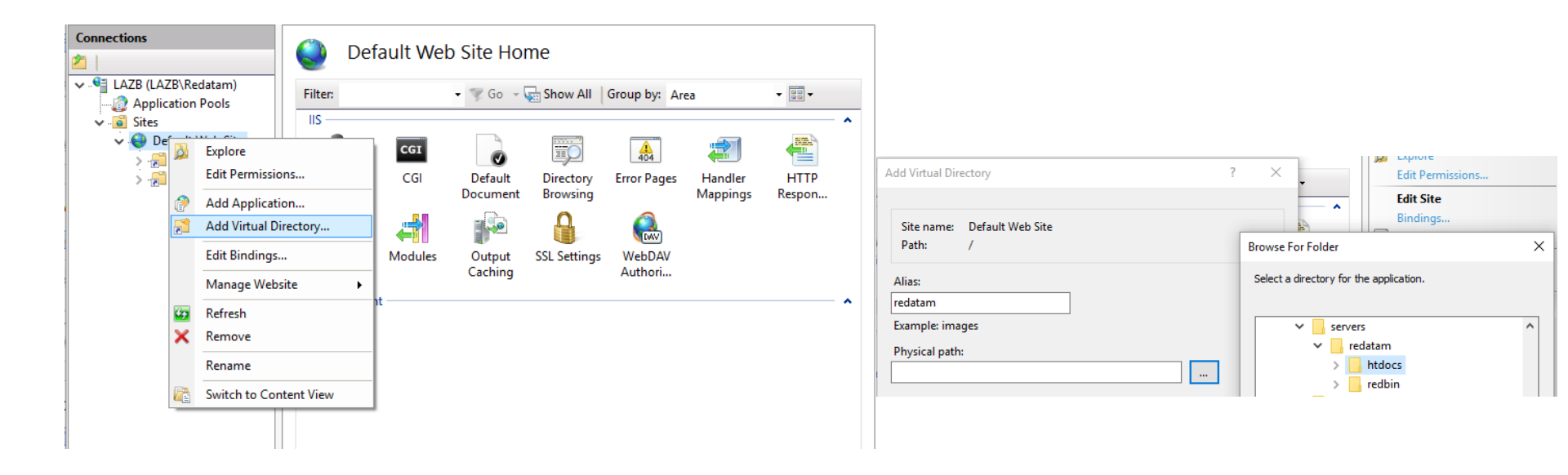

### **Configuración IIS**

#### Agregar el directorio virtual "redbin" - privado

| Add Virtual Directory ? Site name: Default Web Site Path: / | X     Edit Permissions       Edit Site       Bindinos | Handler Mappings Use this feature to specify the resources, such as DLLs and managed code, that handle responses for specific request types. Group by: State                                                                                                    | Actions<br>Add Managed Handler<br>Add Script Map<br>Add Wildcard Script Map<br>Add Module Mapping |
|-------------------------------------------------------------|-------------------------------------------------------|----------------------------------------------------------------------------------------------------|---------------------------------------------------------------------------------------------------|
| Alias:<br>redbin<br>Example: images<br>Physical path:       | Select a directory for the application.               | Name     Edit Feature Permissions     ?     X     Type     Hanc       Enabled     OPTIONSVerbHandle     Permissions:     pecified     Proto       TRACEVerbHandler     Image: CGI-exe     Read     pecified     Proto       StaticFile     Script     Script     Cgilv       Image: CGI-exe     Execute     Image: CGI-exe     Image: CGI-exe | Ile Edit Feature Permissions<br>Revert To Parent<br>View Ordered List<br>Fi<br>Io                 |

Verificar la configuración e instalación de Redatam Webserver

 Usando cualquier browser de internet acceda a la aplicación REDATAM escribiendo: <u>http://localhost/redatam</u>

Se obtiene la siguiente ventana

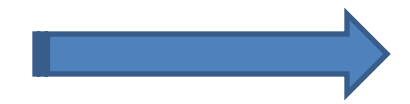

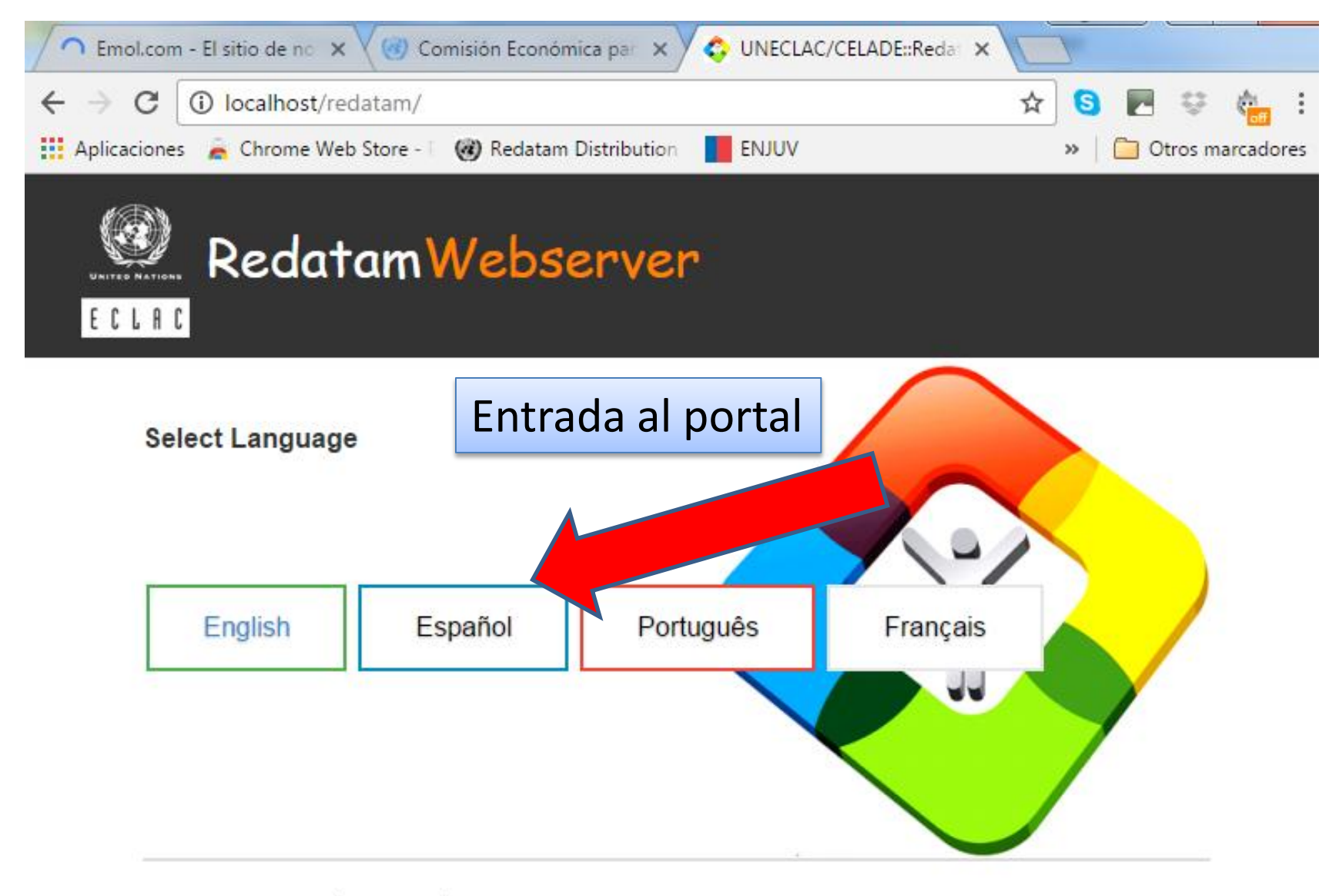

© 2016 CELADE, División de Población de la CEPAL - Naciones Unidas. Todos los derechos reservados.

Desarrolladores | Contacto | Portal REDATAM

 Después de entrar aparece este mensaje de error, es normal que aparezca la primera vez

| Redatam+SP Error Page - Opera                                                                                                    |                            |
|----------------------------------------------------------------------------------------------------|----------------------------|
| File Edit View Bookmarks Widgets Tools Help                                                                                                    |                            |
| 📔 New tab 📄 Redatam +SP Error Page 🛛 🔀                                                                                                    | <b>1</b> -                 |
| 📢 軠 관 😿 🥖 🖉 📔 http://localhost/cgibin/RpWebEngine.exe/PortalAction                                                                                                    | n? ? 🔻 <u>G</u> Google 💌 🍪 |
| Número de Error 2 en función : Initialize<br>Directorio Tempo [C:\servers\redatam\cgibin\RpBasts\Tempo] to encontrado, fr<br>MAIN<br>mainINL :<br>AppPath : C:\servers\redatam\cgibin\<br>MainHtmlPath :<br>MainWorkPath :<br>WEB<br>SCRIPT :<br>SERVER :<br>APPLICATION : | ue creado                  |

Como R+SP WebServer se está ejecutando procederá a crear un directorio "tempo" necesario para almacenar los archivos temporales de Redatam. Es importante que esta carpeta sea creada por la aplicación y no copiado o creado por el usuario. En el caso de volver a instalar o actualizar Redatam Webserver, se recomienda que la carpeta "tempo" sea eliminada previamente.

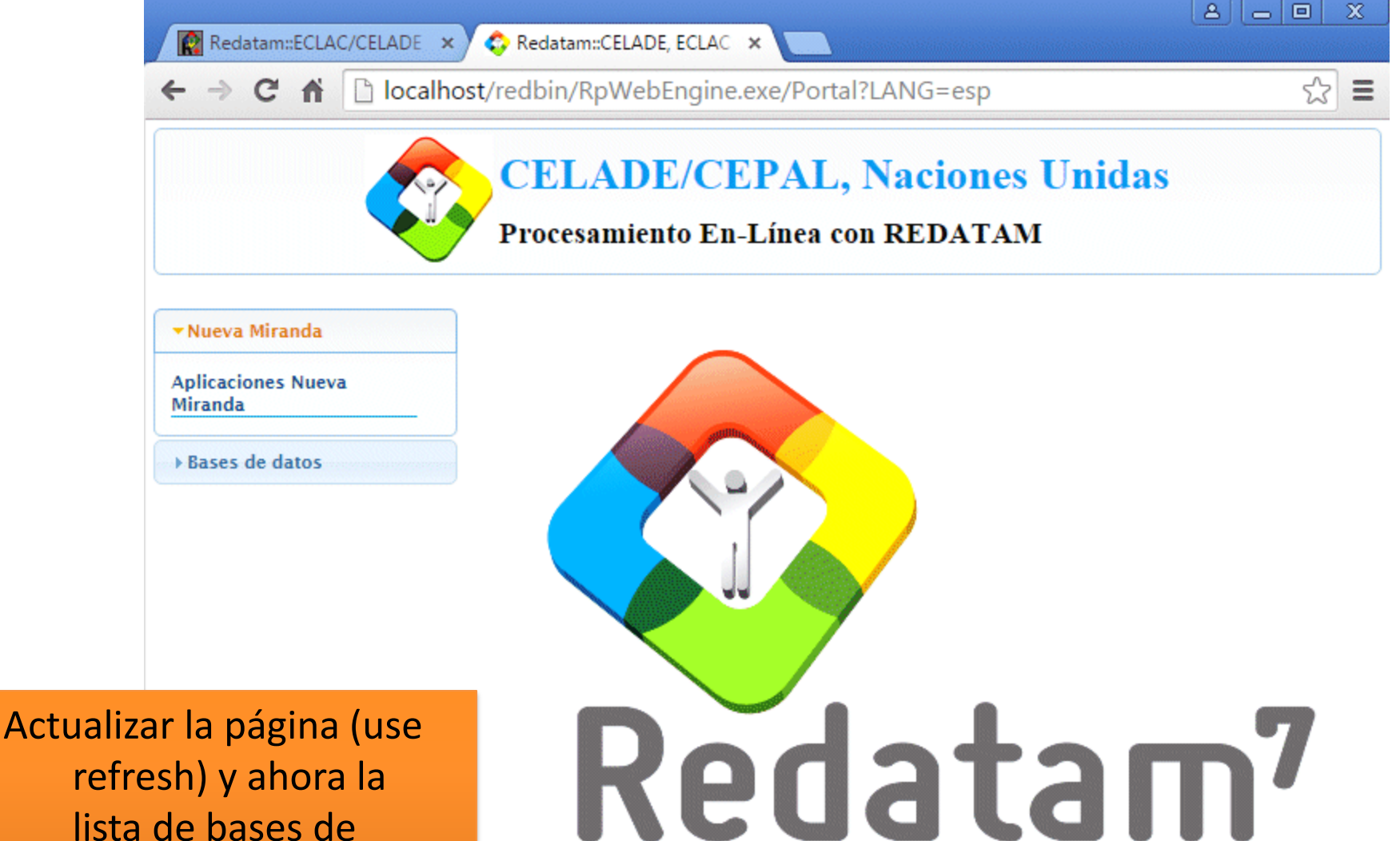

refresh) y ahora la lista de bases de datos disponibles deberían aparecer listadas en el índice

> WebMaster <u>redatam@cepal.org</u> © 2014 Centro Latinoamericano y Caribeño de Demografía (CELADE), División de Población de la Comisión Económica para América Latina y El Caribe (CEPAL), Naciones Unidas Tel: (56-2) 2210 2021; Fax: (56-2) 2208 0196 - Casilla 179 D Santiago, Chile Powered by <u>REDATAM®</u>

Rápido y Amigable

# Localice y active la aplicación "Censos de poblacion y vivienda 2010"

- El primer paso es crear una carpeta para la base de datos y todos los archivos asociados (inl, mapas, imágenes, selecciones geográficas).
- Esta carpeta DEMO (para usar en el taller) fue creada bajo RpBases. Recuerde que esta carpeta contiene toda la información que está "protegida " por el sistema para que nadie más que usted pueda tener acceso a la información.